# (Handschriftliche) Dokumente (Klausuren) digitalisieren am Beispiel der App SwiftScan

# Vorbemerkungen

- Im Fall einer Prüfungsleistung beschriften Sie jedes Blatt mit Ihrem Namen und Ihrer Matrikelnummer
- Installieren Sie die App auf Ihrem Smartphone

# Vorgehen

(das hier gezeigte Beispiel wurde mit einem iPhone erstellt)

| Aktion                                                                                                    | Screenshot                                                                                                    |
|----------------------------------------------------------------------------------------------------|----------------------------------------------------------------------------------------------------|
| Öffnen Sie die App SwiftScan auf<br>Ihrem Smartphone                                                                                                    | O<br>SwiftScall<br>O<br>Zoom<br>O<br>Webex.Meet<br>O<br>Trello                                                        |
| Wählen Sie eine Unterlage, die einen<br>starken Kontrast zur Papierfarbe<br>darstellt, so dass die App den Rand der<br>Blätter gut erkennen kann                                           | Zu dunkel   Maharan Solian   Licht Automatik   Automatik   Abbrechen   Licht Automatik   Automatik   Abbrechen Import |
| Schalten Sie die Funktion<br>"Mehrere Seiten" ein (1)<br>Schalten Sie gegebenenfalls die<br>Fotoleuchte ein (2)<br>(besser Sie nutzen diffuses Licht, z.B.<br>Tageslicht, Raumbeleuchtung) | Dokument wird gesucht                                                                                                 |

#### Aktion

#### Screenshot

Scannen Sie die erste Seite (hier mit Automatikmodus).

Folgen Sie dazu auch den Hinweisen auf dem Bildschirm.

Scannen Sie weitere Seiten indem Sie diese nacheinander vor die Kamera legen.

Achten Sie jeweils darauf das ganze Blatt zu erfassen.

Wenn Sie alle Seiten erfasst haben, tippen Sie unten rechts auf die Seitenanzahl

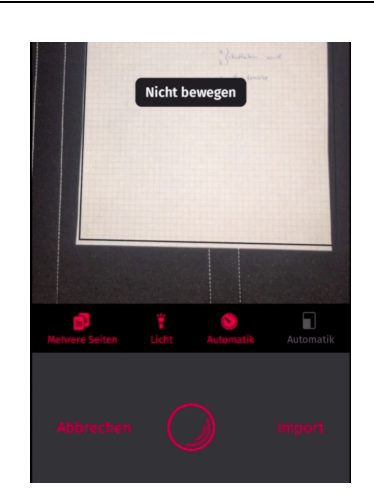

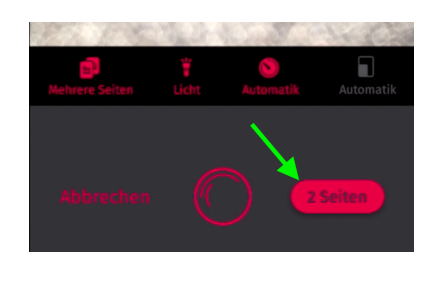

Prüfen Sie Ihr Dokument auf Vollständigkeit indem Sie seitenweise nach links bzw. rechts wischen (1).

Mit der Werkzeugleise am Rand unten können Sie das Dokument noch bearbeiten (2). Zum Beispiel doppelt erfasste Seiten entfernen.

Wenn Sie Ihr Dokument geprüft haben, tippen Sie oben rechts auf "Speichern" (3)

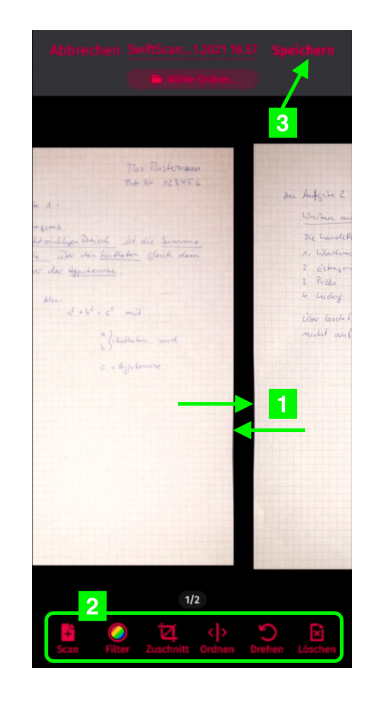

## Aktion

### Screenshot

Wählen Sie eine geeignete Aktion, um Ihr Dokument zu verwenden oder zu speichern.

Über die Schaltfläche "Neuer Workflow" können Sie weitere Ziele zum Speichern oder Teilen hinzufügen.

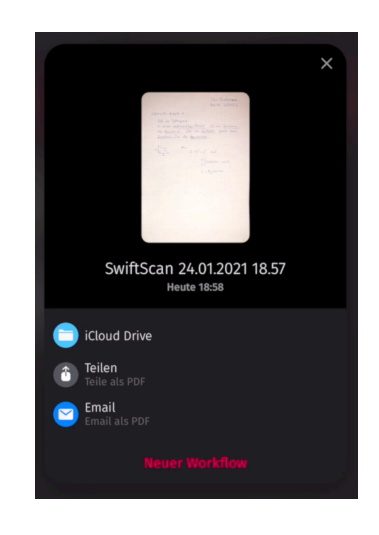

TIP: Üben Sie Ihren persönlichen Workflow!

Viel Erfolg!